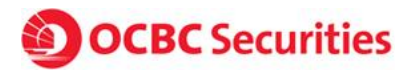

### How to transfer funds in SGD, USD, HKD and AUD via OCBC Digital Banking

#### <u>Step 1:</u>

Login to OCBC Internet Banking and navigate to the Payments & Transfers and click on "Transfer funds to an account"

#### Step 2:

Click on "Add & manage payees" on menu found on the left

| <b>ООСВС</b> В        | ank                                                     |                                                                  |                   |                 |         |
|-----------------------|---------------------------------------------------------|------------------------------------------------------------------|-------------------|-----------------|---------|
| Your accounts         | Payments & transfers                                    | Investments & insurance                                          | Customer service  | Open an account | Rewards |
| Transfer fund:        | Transfer funds<br>to an account<br>to a PayNow user New | is                                                               |                   |                 |         |
| Make a transfer       | Pay bills<br>Share payment (EPS)                        | isfer:                                                           |                   |                 |         |
| to an account         | GIRO services                                           |                                                                  |                   |                 |         |
| to a PayNow user      | Top up cards                                            | else's OCBC/Plus! account                                        |                   |                 |         |
| Add & manage payees   | to another                                              | bank account in Singapore<br>account overseas (including oversea | as OCBC accounts) |                 |         |
| Link or Manage PayNow | 1                                                       |                                                                  |                   |                 |         |

# Step 3:

Click on "+ Add account" under the section "OCBC/Plus! accounts held by someone else".

| Your accounts                             | Payments & transfers        | s Investments & insurance                                                                         | Customer service                                         | Open an account               | Rewards           |  |  |  |
|-------------------------------------------|-----------------------------|---------------------------------------------------------------------------------------------------|----------------------------------------------------------|-------------------------------|-------------------|--|--|--|
| Transfer funds                            | Add & N                     | Nanage Accounts for Fur                                                                           | nds Transfer                                             |                               |                   |  |  |  |
| Make a transfer                           | PayNow let:                 | s you send and receive money securely us                                                          | sing a mobile number, NRIC or I                          | Jnique Entity Number (UEN). 1 | o start receiving |  |  |  |
| to an account                             | money from                  | money from anyone conveniently, simply link your NRIC and/or mobile number to your OCBC account.  |                                                          |                               |                   |  |  |  |
| to a PayNow user                          | Important                   | Paytow is available on OCBC Pay Anyone, OCBC Online Banking and Mobile Banking app. Kegister now. |                                                          |                               |                   |  |  |  |
| Add & manage payees                       | We will rem<br>any duplicat | ove duplicates of your payees those beari<br>ted payees with the same account number              | ng the same account numbers o<br>s before 16 March 2014. | in 16 March 2014. You can als | o login to remove |  |  |  |
| Link or Manage PayNow                     |                             |                                                                                                   |                                                          | _                             | _                 |  |  |  |
| Manage future-dated an                    | d OCBC/F                    | Plus! accounts held by someon                                                                     | e else                                                   |                               |                   |  |  |  |
| Check internet transactions of the status | on                          | lame Email (Edit)                                                                                 | Account no.                                              | Bank details                  |                   |  |  |  |
|                                           |                             |                                                                                                   |                                                          |                               |                   |  |  |  |

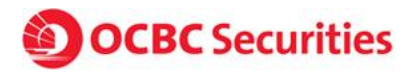

#### Step 4:

In the pop-up box that appears, key in your OCBC Securities trading account number for the name and initials fields, and our beneficiary account number for the account number field.

| Forevende    | if \ |        | tranet | forring | חפוו | funde  |
|--------------|------|--------|--------|---------|------|--------|
| For example, | 11 \ | ou are | trans  | ennig   | 030  | runus. |

| Transfer funds                             | Add & 1                   | Add Account                                                     | ×⊵ |                                   |  |
|--------------------------------------------|---------------------------|-----------------------------------------------------------------|----|-----------------------------------|--|
| Make a transfer                            | PayNow le                 | OVERSEA-CHINESE BANKING CORPN LTD                               |    | Number (UEN). To start receiving  |  |
| to an account                              | money from                | Name (as per bank's record)                                     |    | int.                              |  |
| to a PayNow user                           | Importan                  | Your OCBC Securities trading account number                     |    | ler now.                          |  |
| Add & manage payees                        | We will rer<br>any duplic | Account no.                                                     |    | 014. You can also login to remove |  |
| Link or Manage PayNow                      |                           | 501017214201                                                    |    |                                   |  |
| Manage future-dated and recurring transfer | OCBC.                     | Email of account holder (if you wish to notify them of payment) |    | tails                             |  |
| Check internet transaction status          |                           | Your initials                                                   |    | EA-CHINESE BANKING<br>LTD         |  |
| Update transaction limits                  | Delete r                  | Your OCBC Securities trading account number                     |    |                                   |  |
| Manage e-Alerts                            |                           |                                                                 |    | - Add account                     |  |
| Notify Payee                               | Accou                     | Next                                                            |    |                                   |  |
|                                            |                           | Please check the above details before clicking 'Next'.          |    | tails                             |  |

Here are the respective account details for transferring in SGD, USD, HKD and AUD.

### SGD

Beneficiary Bank: OCBC Bank – Singapore [Swift: OCBCSGSGXXX] Beneficiary Name: OCBC Securities Private Limited Beneficiary account number: 501-105662-001

### USD

Beneficiary Bank: OCBC Singapore [Swift: OCBCSGSG] Beneficiary Name: OCBC Securities Private Limited Beneficiary account number: 501-017214201-USD

### HKD

Intermediary Bank: OCBC Bank, Hong Kong [Swift: OCBCHKHH] Beneficiary Bank: OCBC Singapore [Swift: OCBCSGSG] Beneficiary Name: OCBC Securities Private Limited Beneficiary Account No: 501-017214201-HKD

# AUD

Intermediary Bank: National Australia Bank Limited [Swift: NATAAU33033] Beneficiary Bank: OCBC Singapore [Swift: OCBCSGSG] Beneficiary Name: OCBC Securities Private Limited Beneficiary account number: 501-017214201-AUD

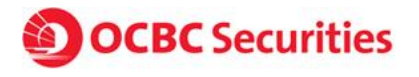

#### <u>Step 5:</u>

Click on "Transfer funds to an account" and under section "1. Make a transfer:", select "to someone else's OCBC/Plus! Account"

| <b>Ø освс</b> в                              | OCBC Bank |                                                                                                    |                                                          |                   |                 |         |  |  |
|----------------------------------------------|-----------|----------------------------------------------------------------------------------------------------|----------------------------------------------------------|-------------------|-----------------|---------|--|--|
| Your accounts                                | Payment   | s & transfers                                                                                                    | Investments & insurance                                  | Customer service  | Open an account | Rewards |  |  |
| Transfer funds                               |           | Transfer Fu                                                                                                    | nds                                                      |                   |                 |         |  |  |
| Make a transfer to an account                |           | PayNow lets you send and receive money securely and easily by linking your NRIC and/or mobile number to your OCBC account. |                                                          |                   |                 |         |  |  |
|                                              |           | Register now.                                                                                                    |                                                          |                   |                 |         |  |  |
| to a PayNow user                             |           | 1. Make a transfer:                                                                                                    |                                                          |                   |                 |         |  |  |
| Add & manage payees                          |           | to your own OCBC/Plus! account                                                                                             |                                                          |                   |                 |         |  |  |
| Link or Manage PayNov                        | N         | <ul> <li>to someon</li> <li>to another</li> </ul>                                                                          | e else's OCBC/Plus! account<br>bank account in Singapore |                   |                 |         |  |  |
| Manage future-dated ar<br>recurring transfer | nd        | to a bank a                                                                                                    | account overseas (including oversea                      | as OCBC accounts) |                 |         |  |  |

### <u>Step 6:</u>

Navigate to "3. Transfer to" and click on "Switch to single transfer with multi currencies" located at the bottom.

| Name              | Account no. | Bank details        | Amount (SGD)<br>Transaction limit | When to transfer | Recurring<br>transfer | Purpose of transfer |
|-------------------|-------------|---------------------|-----------------------------------|------------------|-----------------------|---------------------|
| xxxxx xxx-xxxxxx- | XXX-XXXXXX- | OVERSEA-<br>CHINESE |                                   | 16 Jun 2020 🎬    | No                    | Other <b>v</b>      |
|                   | NAN .       | CORPN LTD           |                                   |                  |                       | + Add Description   |

Switch to Single transfer with multi currencies

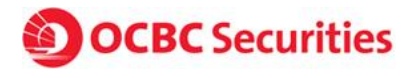

# <u>Step 7:</u>

Select the account you have added in step 4 and select the corresponding currency under the "Currency" drop down menu.

For example, if you are transferring in USD:

| 3. Trai | nsfer t  | o:                     |                                          |             |         |            |             |
|---------|----------|------------------------|------------------------------------------|-------------|---------|------------|-------------|
| Select  | Name     |                        | Account no.                              |             |         |            |             |
| •       | Tradir   | ng acc number          | 501017214201<br>Foreign Currency Account |             |         |            |             |
| + Ad    | Id Accor | unt                    |                                          |             |         |            |             |
| 4. Amo  | ount to  | ai account transfer    |                                          |             |         |            |             |
| Curren  | су       | Amount Transaction lim | When to Transfer?                        | Recurring t | ransfer | Purpose    | of transfer |
| USD     |          | ,                      | 01 Jun 2020 🇰                            | No          |         | Other      | •           |
|         |          |                        |                                          |             |         | + Add Dese | cription    |